# E VALÈNCIA (È) Escola de Doctorat

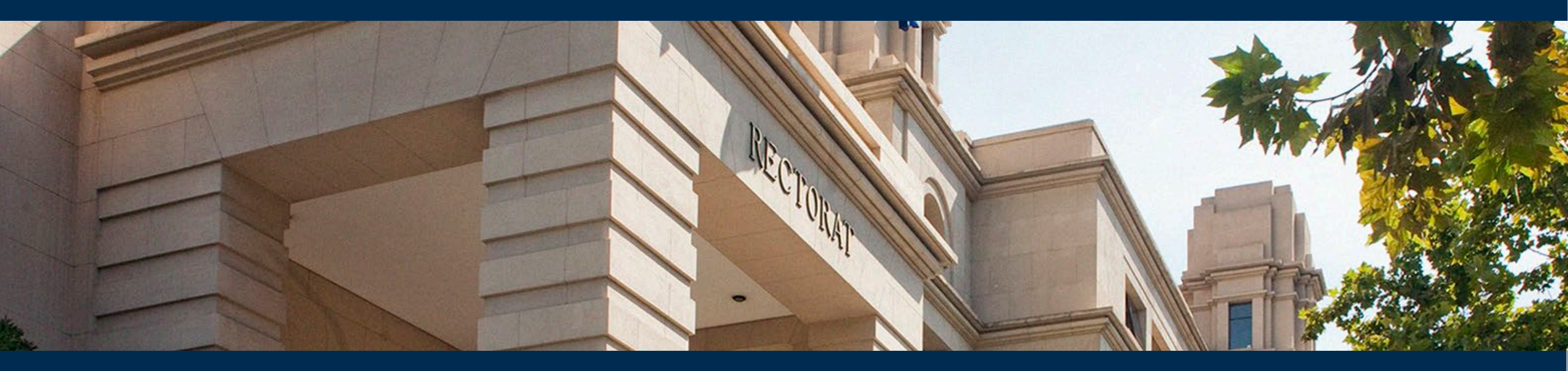

# MANUAL PARA DOCTORANDOS/AS Registro de Actividades y Plan de Investigación del Doctorado (RAPID)

VNIVERSITAT (È)) Escola de Doctorat

# ¿Qué es RAPID?

### Es el Registro electrónico de Actividades y Plan de Investigación Doctoral de la Universitat de València.

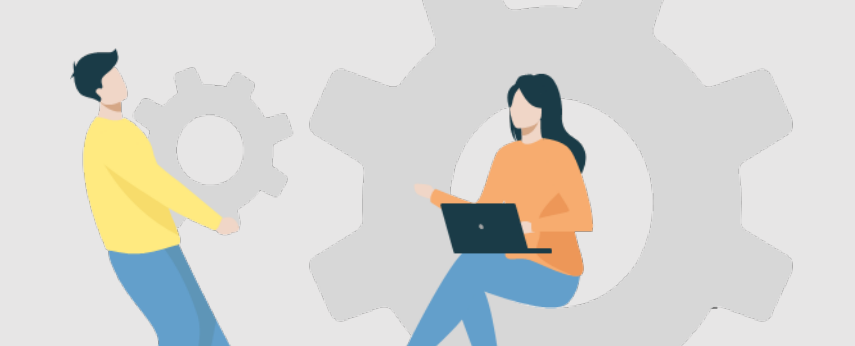

### VNIVERSITAT (Q) Escola de Doctorat

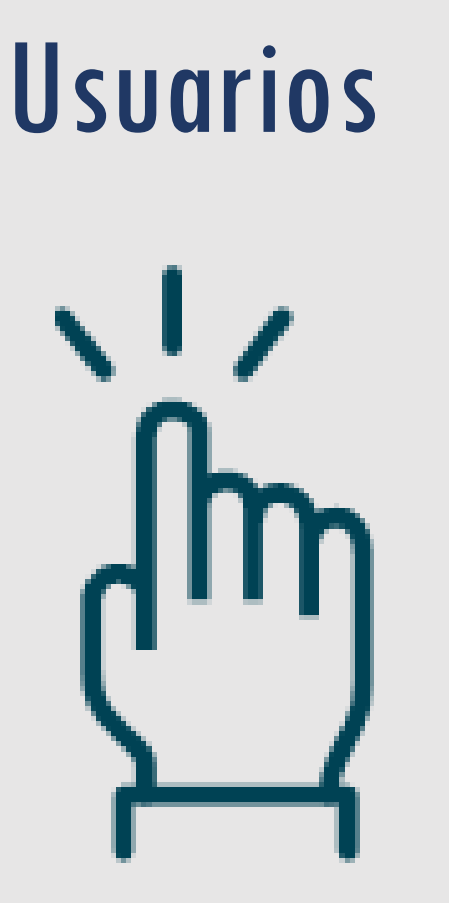

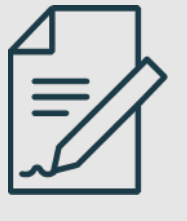

**Doctorandos/as:** Registran actividades específicas y consultan su expediente

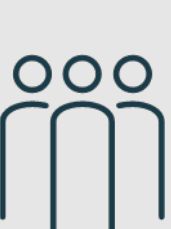

Tutores/as y Directores/as: validan e informan los documentos de los doctorandos

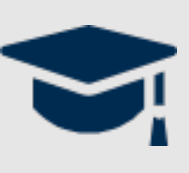

**Comisiones Académicas:** supervisan y garantizan el cumplimiento de los objetivos académicos

# VNIVERSITAT (À ) Escola de Doctorat

# ¿Qué permite RAPID?

- Acceder al expediente académico de doctorado
- Presentar electrónicamente:

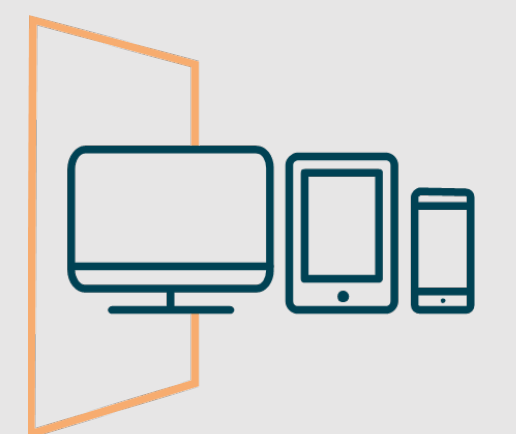

- Las solicitudes de reconocimiento de actividades específicas
- ✓ El Plan de Investigación
- ✓ El Plan de Formación Personal
- La propuesta de título de tesis
- Consultar las evaluaciones anuales sobre el Plan de Investigación y el Documento de Actividades

#### VNIVERSITAT E VALÈNCIA (È) ) Escola de Doctorat

# A través de RAPID:

### Tutores/as y Directores/as

- ✓ Reconocerán las actividades específicas
- Informarán anualmente el Documento de Actividades y el Plan de Investigación
   Aceptarán el título de la tesis

# Las CAPD Calificarán anualmente el Plan de Investigación y el Documento de Actividades

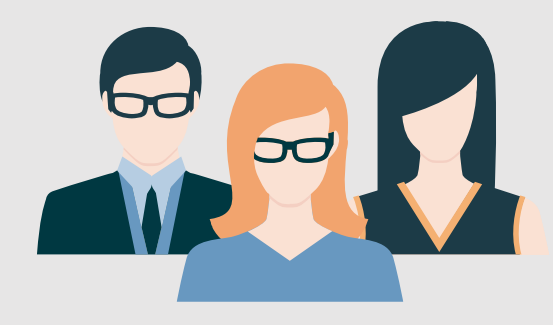

# ¿Qué trámites NO se realizarán a través de RAPID?

- Cambios de modalidad, prórrogas, etc. (a través de la CAPD)
- Asignación y modificación de Director/a, Tutor/a y línea de investigación (a través CAPD)
- Presentación del Compromiso Doctoral (a través de intranet.uv.es)
- ✓ Autorización de estancias internacionales (a través de la CAPD)
- Modificación del título de la tesis (remitiendo la solicitud a la Escola de Doctoret)

### VNIVERSITAT (Q) Escola de Doctorat

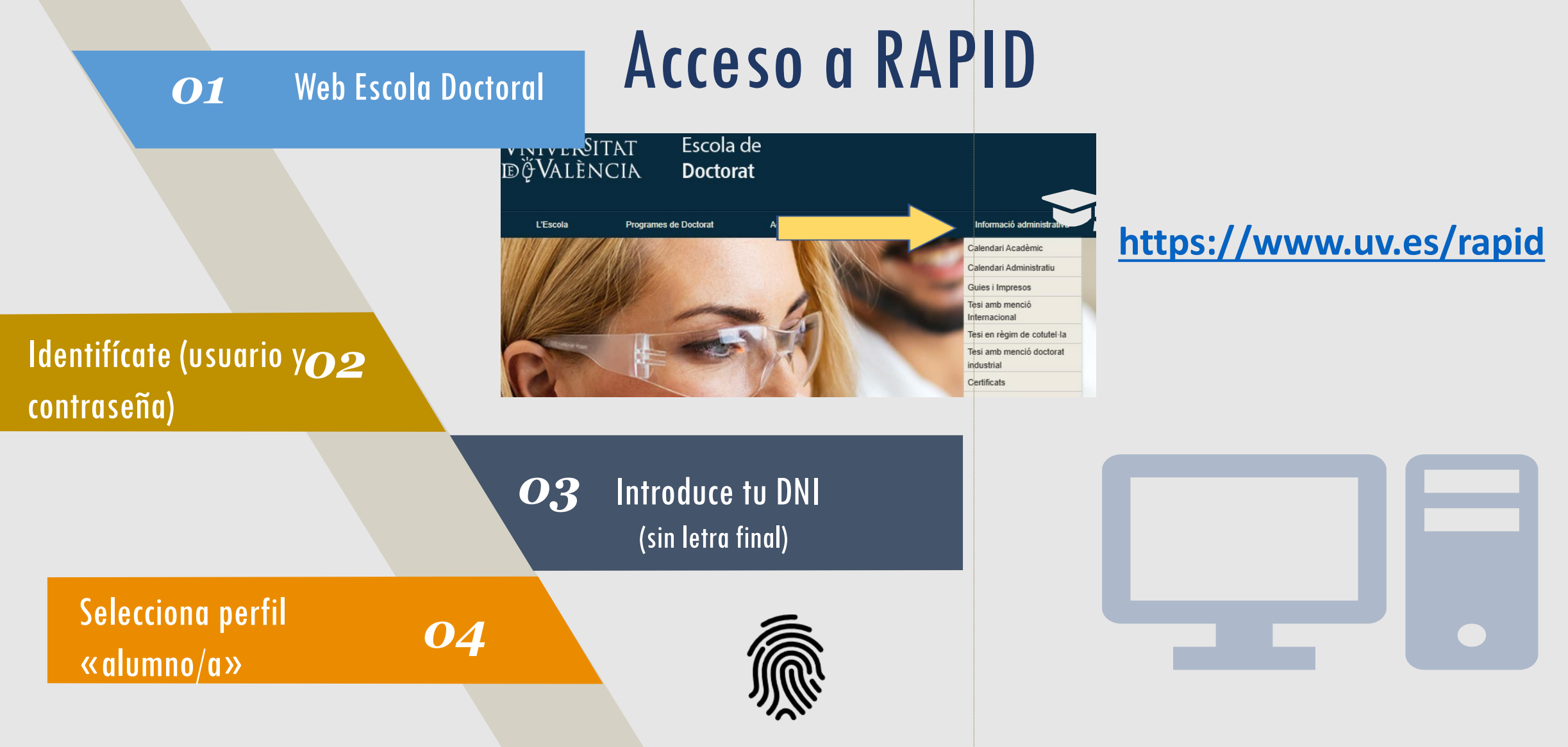

### VNIVERSITAT (À ) Escola de Doctorat

# ¿Qué vemos desde la pestaña inicio?

| VNIVERSITAT<br>DğValència      | REGISTRO DE ACT                                      | IVIDADES Y PLAN DE INVESTIG | GACION     |                                                                                                    | U |
|--------------------------------|------------------------------------------------------|-----------------------------|------------|----------------------------------------------------------------------------------------------------|---|
| INICIO                         | ▲ ACTIVIDADES                                        | ▲ PLAN INVESTIGACION        | EVALUACION | TESIS                                                                                                    |   |
|                                |                                                      |                             |            | Programa: 3123 - Derecho, Ciencia Política y Criminología<br>Inicio de estudios: 2020-21   A Tiempo Completo |   |
| Dedicac<br>Fecha lí<br>Ver más | ión actual: A Tiempo Co<br>mite del deposito de tesi | mpleto<br>s: 09/12/2025     |            |                                                                                                    |   |
| ivercitat de València          |                                                      |                             |            |                                                                                                    |   |
|                                |                                                      |                             |            |                                                                                                    |   |

#### +Información complementaria (tutor/a, director/a, línea de investigación, etc.)

### VNIVERSITAT (Q) Escola de Doctorat

# ¿Qué vemos desde la pestaña actividades?

| ACTIVIDADES PLAN INVESTIGACION                                                                                                    | EVALUACION TESIS                                                                                                    | A                                                        |
|----------------------------------------------------------------------------------------------------|----------------------------------------------------------------------------------------------------|----------------------------------------------------------|
| Over a Mis alumnos<br>Dedicación actual: A Tiempo Completo<br>Fecha límite del deposito de tesis: 02/11/2<br>Ver más                                                                    | Programa: 3123 - Derecho, Ciencia Política y Criminología<br>Inicio de estudios: 2020-21   A Tiempo Completo<br>Seleccionando curso accedes a todas las actividades de<br>tu expediente | Descarga del Documento de Activitades                    |
| Actividades                                                                                                    |                                                                                                    | Exportar a Excel Generar PDF                             |
| Jornadas doctorales 50268 (10h)<br>Tipo: Jornadas doctorales 50268 (10h)<br>Fecha de creación: 10/12/2024<br>E dou actualizado por incuración (23/03/2024)<br>Mostrar detalle actividad | Consulta del contenido de la ctividad concreta                                                                                                    | Estado: Aceptado V 🕡<br>Observación:<br>Cancelar Guardar |
| 2022-23<br>Seminarios grupos de investigación 502                                                                                                    | 267                                                                                                    | Estado: Aceptado 🗸 💿                                     |

### VNIVERSITAT (Àm) Escola de Doctorat

# ¿Cómo solicitamos el reconocimiento de una actividad específica?

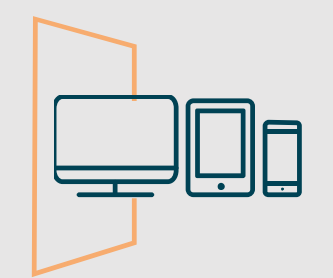

2º Seleccionamos

| 1º Generamos<br>una solicitud                                    | REGISTRO DE ACTIVIDADES Y PLAN DE I | NVESTIGACION<br>Crear actividad                                                                                               |                                                                | ×                | <b>curso, tipología</b> de<br>actividad, <b>modalidad</b>                                                             |
|------------------------------------------------------------------|-------------------------------------|----------------------------------------------------------------------------------------------------|----------------------------------------------------------------|------------------|----------------------------------------------------------------------------------------------------|
| INICIO<br>INICIO<br>Actividades<br>ño académico 2024-25<br>Crear | ▲ ACTIVIDADES ▲ PLAN INVESTIGAO     | * Año académico 2024-25<br>* Tipo de actividad Estancias de m<br>* Modalidad Actividad Indiv<br>* Descripción Estada a la Uni | vilidad 50269 (40h)<br>dual<br>/ersité de Chambéry<br>Cancelar | Datos de detalle | (individual) y<br>grabamos la<br><b>denominación</b><br>concreta con la que se<br>registrará en nuestro<br>expediente |
|                                                                  |                                     |                                                                                                    | 3º En «datos de det<br>solicitud                               | talle» acabaremo | s de completar la                                                                                                    |

### VNIVERSITAT (Àm) Escola de Doctorat

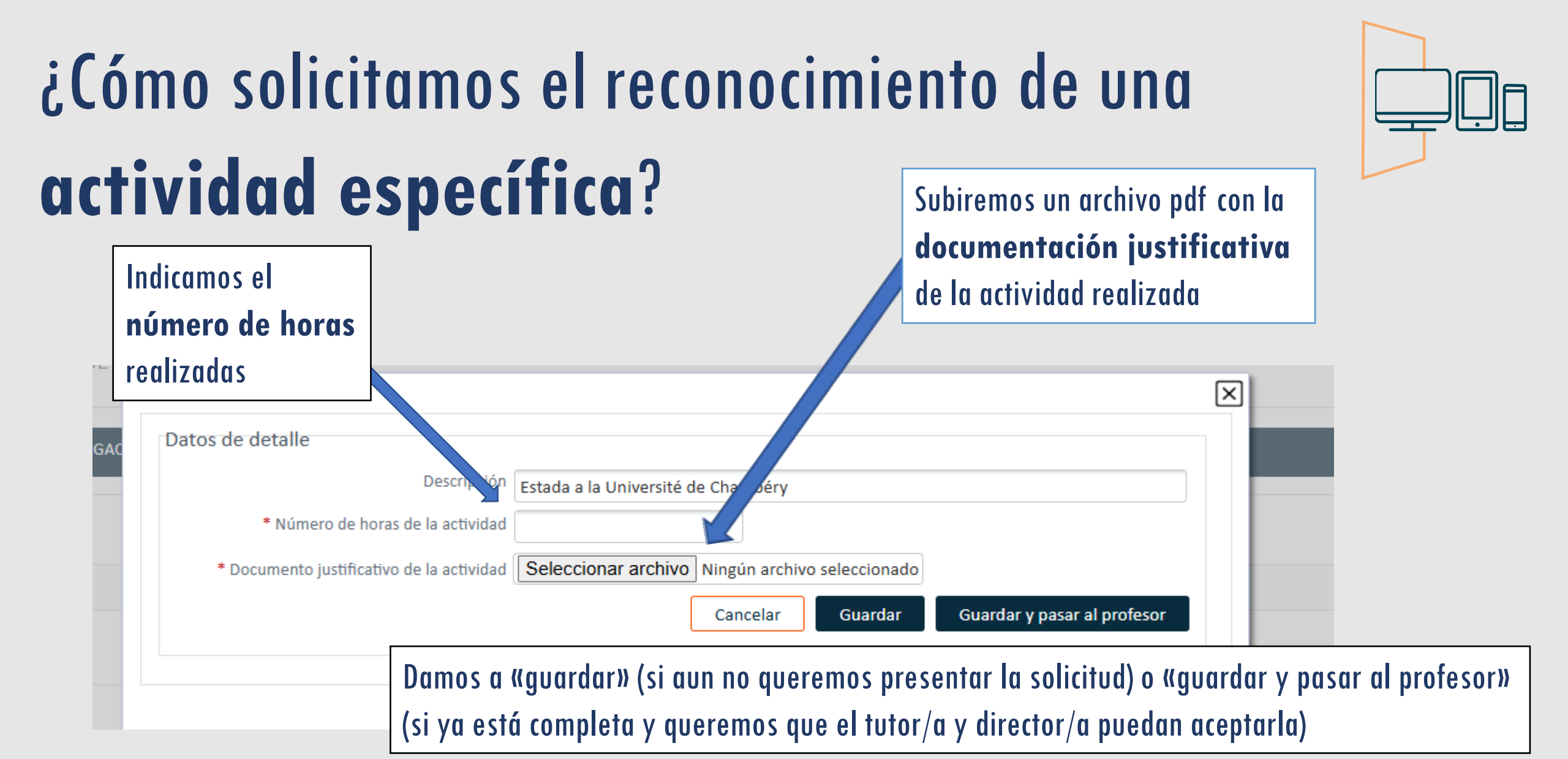

### VNIVERSITAT (È) (È) Escola de Doctorat

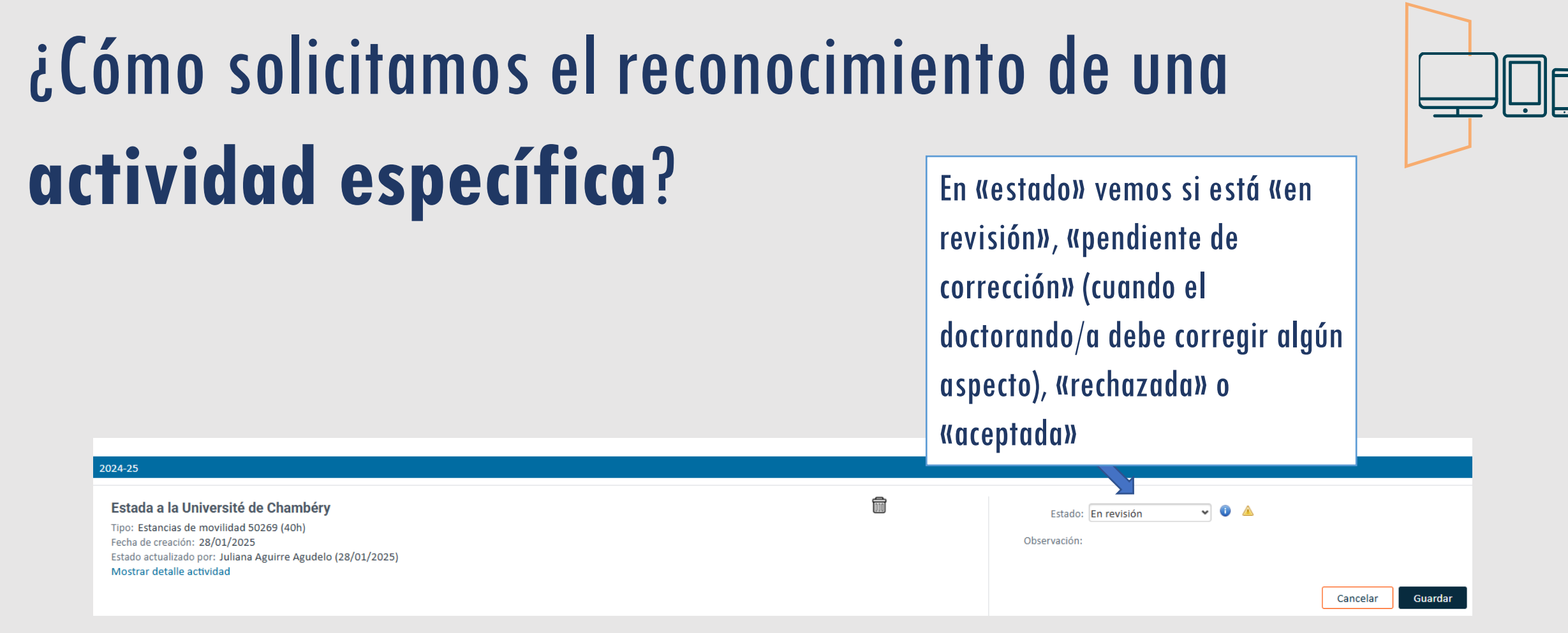

## VNIVERSITAT (È) ) Escola de Doctorat

# ¿Cómo presentamos el **Plan de Investigación**, **Plan de Formación Personal**, e inscribimos el **título de la tesis**?

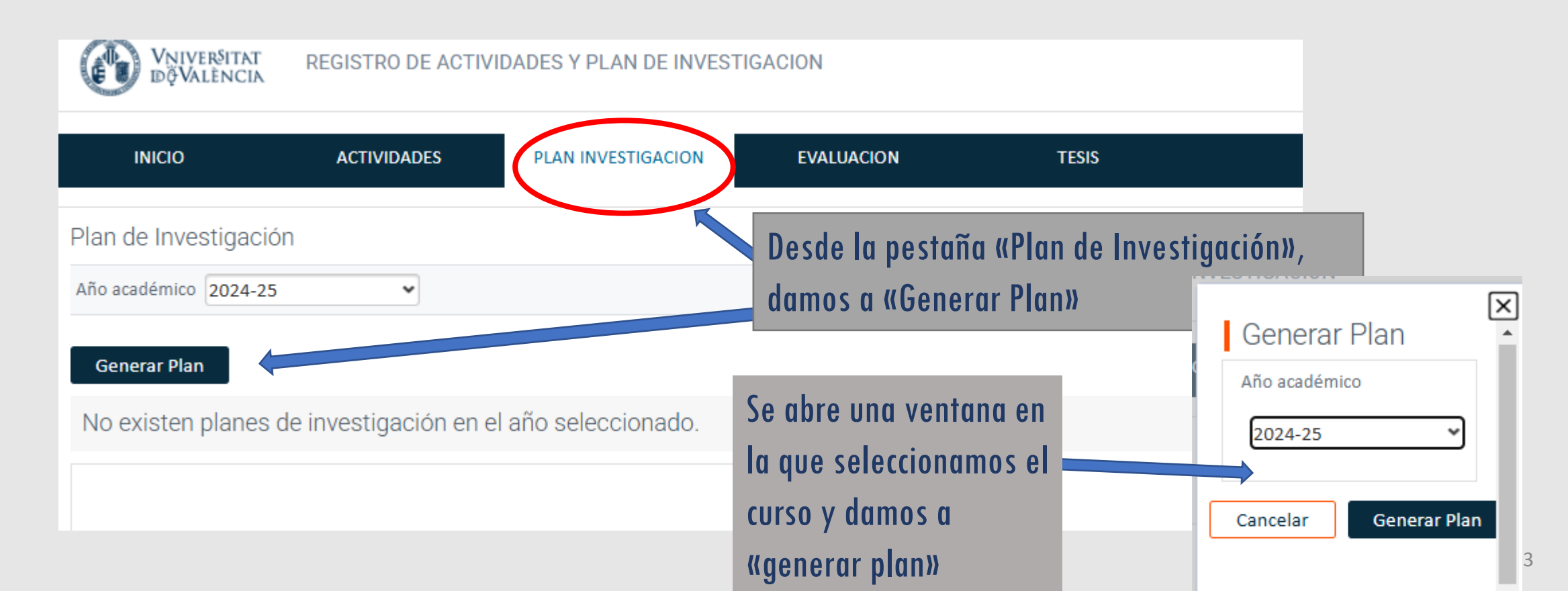

## VNIVERSITAT (Àm) Escola de Doctorat

# ¿Cómo presentamos el **Plan de Investigación**, **Plan de** Formación Personal, e inscribimos el título de la tesis?

Si estamos en **nuestro primer año**, se nos abren tres campos: Plan de Investigación, Plan de Formación Personal y Título de la Tesis

| <b>V</b>                                                                                                    |                                |                  | Aviso                                                                                                    | × |                                          |
|----------------------------------------------------------------------------------------------------|--------------------------------|------------------|----------------------------------------------------------------------------------------------------|---|------------------------------------------|
| INICIO Plan de Investigació Año académico 2024-25 Generar Plan 2024-25 PLAN DE INV Fecha de creación: Estado actualizado Mostrar detalle ad | ACTIVIDADES                    | PLAN INVESTIGACI | El Plan de Investigación se ha generado con éxito, ya puedes<br>rellenar los datos.<br>Si ya tenías plan en años anteriores, los datos se han copiado<br>partir del plan del año anterior. Revisa y completa los capítulo<br>y la memoria de cambios.<br>Cerrar | a | Estado: Registrado 🔹 🔹<br>Observación:   |
| PLAN DE FOR<br>Fecha de creación:<br>Estado actualizado<br>Mostrar detalle ac                                                               | 28/01/2025<br>por:<br>ctividad |                  |                                                                                                    |   | Estado: Registrado 🗸 💿 🔺<br>Observación: |

#### TÍTULO DE LA TESIS Fecha de creación: 28/01/2025

a de creación. 20/01/2025

### VNIVERSITAT (Àm) Escola de Doctorat

# ¿Cómo presentamos el **Plan de Investigación** y el **Plan de Formación Personal**?

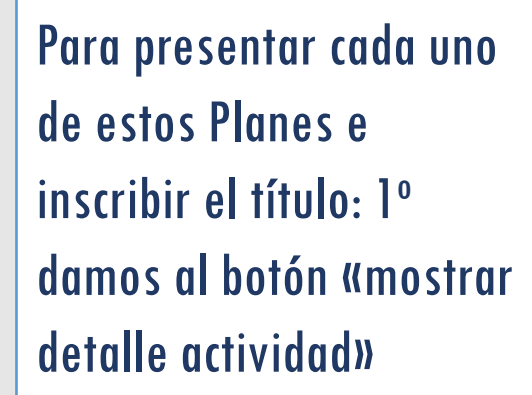

| Constant -                                                                               |                                               |                  | Aviso                                                                                                    | ×                                                                   |                         |                |
|------------------------------------------------------------------------------------------|-----------------------------------------------|------------------|----------------------------------------------------------------------------------------------------|---------------------------------------------------------------------|-------------------------|----------------|
| INICIO<br>an de Investigació<br>io académico 2024-25<br>Generar Plan                     | ACTIVIDADES                                   | PLAN INVESTIGACI | El Plan de Investigación se ha generado con<br>rellenar los datos.<br>Si ya tenías plan en años anteriores, los da<br>partir del plan del año anterior. Revisa y co<br>y la memoria de cambios.<br>Cerrar | n éxito, ya puedes<br>tos se han copiado a<br>ompleta los capítulos |                         |                |
| 2024-25<br>PLAN DE INV<br>Fecha de creación:<br>Estado actualizado<br>Mostrar detalle ac | ESTIGACIÓN<br>28/01/2025<br>ppor:<br>ctividad |                  |                                                                                                    |                                                                     | Estado:<br>Observación: | Registrado 💌 🕻 |
| PLAN DE FOR<br>Fecha de creación:<br>Estado actualizado<br>Mostrar detalle a             | RMACIÓN<br>28/01/2025<br>por:<br>ctividad     |                  |                                                                                                    |                                                                     | Estado:<br>Observación: | Registrado     |
| TÍTULO DE LA                                                                             | ATESIS                                        |                  |                                                                                                    |                                                                     | Ectador                 | Registrado V   |

# VNIVERSITAT (À) Escola de Doctorat

# ¿Cómo presentamos el **Plan de Investigación** y el **Plan de Formación Personal**?

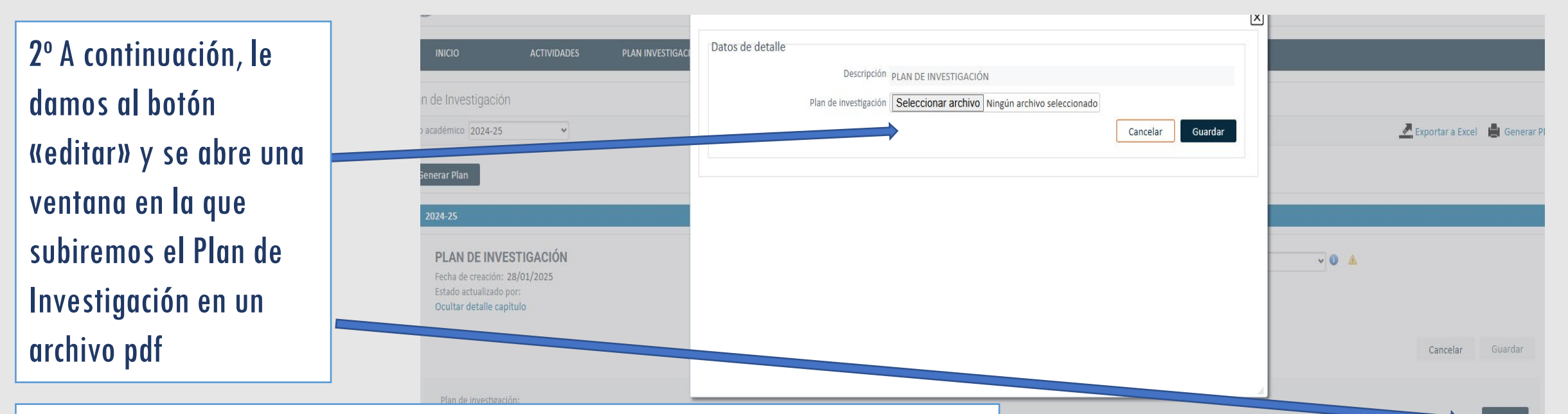

## VNIVERSITAT (Èm) Escola de Doctorat

# ¿Cómo presentamos el **Plan de Investigación** y el **Plan de Formación Personal**?

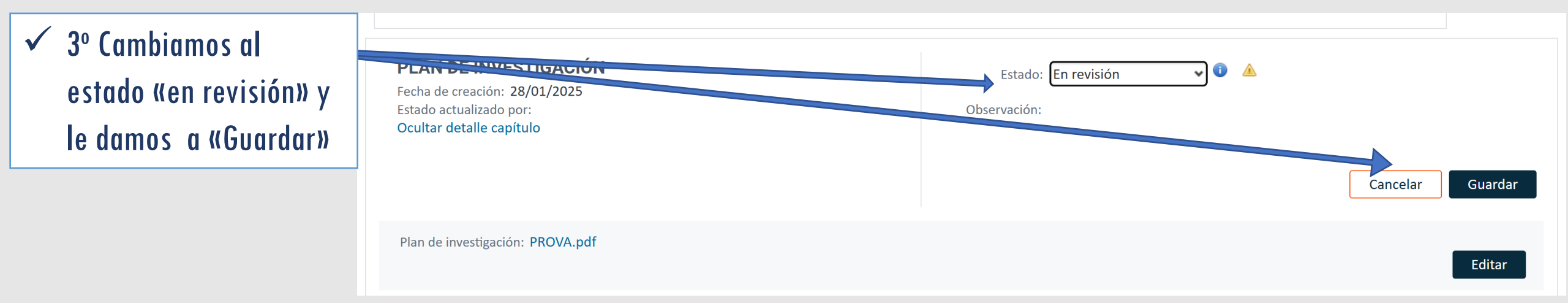

### VNIVERSITAT (Q) Escola de Doctorat

# Presentación del Plan de Investigación y Plan de Formación Personal a partir de 2º curso

Mostrar detalle actividad

Si estamos en el segundo curso y siguientes: 1º Cuando generamos el Plan de Investigación, la ventana que se abre contiene además dos campos (memoria de cambios y progreso)

| académico 2024-25                                      | Aviso                                                                                                    | $\boxtimes$                                                              | 🛃 Exportar a Excel 🛛 🚔 Genera |
|--------------------------------------------------------|----------------------------------------------------------------------------------------------------|--------------------------------------------------------------------------|-------------------------------|
| Progreso                                               | El Plan de Investigación se ha generado o<br>rellenar los datos.<br>Si ya tenías plan en años anteriores, los o<br>partir del plan del año anterior. Revisa y<br>y la memoria de cambios.<br>Cerrar | con éxito, ya puedes<br>datos se han copiado a<br>completa los capítulos |                               |
| PLAN DE INVESTIGACIÓN<br>Fecha de creación: 28/01/2025 |                                                                                                    | Estado: Registrado                                                       | ▼ ③ ▲                         |

### VNIVERSITAT (À) Escola de Doctorat

# Presentación del Plan de Investigación y Plan de Formación Personal a partir de 2º curso

| 2º Damos a «mostrar<br>detalle» y «editar» para<br>subir el Plan de | Progreso                                                                                                    |                                        |         |
|---------------------------------------------------------------------|----------------------------------------------------------------------------------------------------|----------------------------------------|---------|
| Investigación anual en<br>pdf                                       | PLAN DE INVESTIGACIÓN<br>Fecha de creación: 28/01/2025<br>Estado actualizado por:<br>Ocultar detalle capítulo | Estado: Registrado 🔹 🙆<br>Observación: |         |
|                                                                     |                                                                                                    | Cancelar                               | Guardar |
|                                                                     |                                                                                                    |                                        |         |
|                                                                     | Plan de investigación:                                                                                        |                                        | Editar  |

### VNIVERSITAT (À ) Escola de Doctorat

# Presentación del Plan de Investigación y Plan de Formación Personal a partir de 2º curso

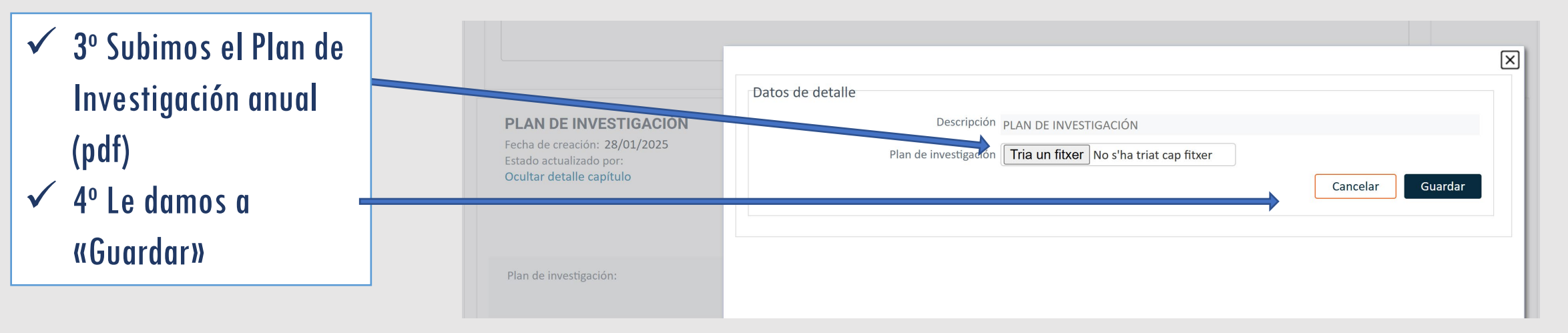

### VNIVERSITAT (À ) Escola de Doctorat

# Presentación del Plan de Investigación y Plan de Formación Personal a partir de 2º curso

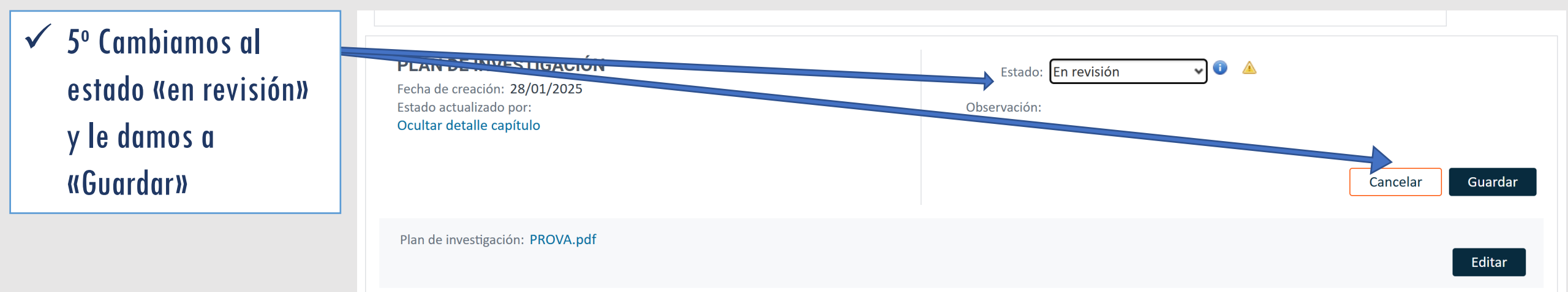

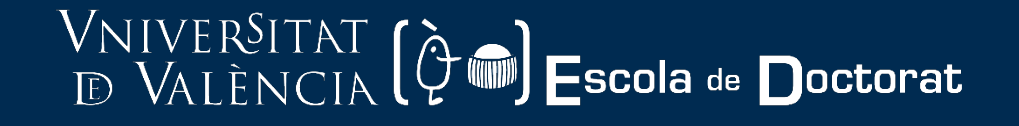

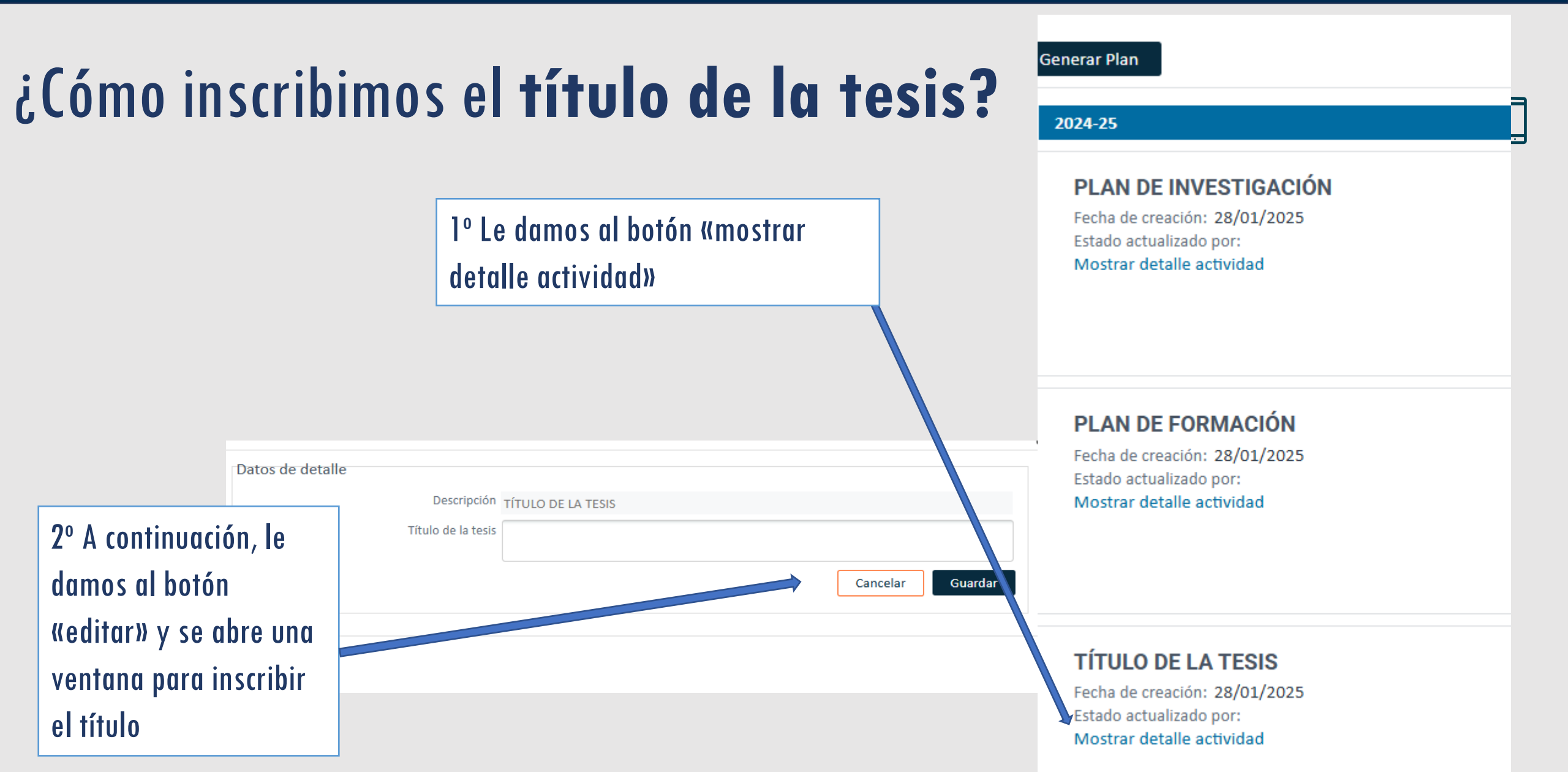

### VNIVERSITAT (À) Escola de Doctorat

# ¿Cómo consultamos las **evaluaciones** sobre el **Doc**umento de Actividades y Plan de Investigación?

Desde la pestaña «evaluación» podemos consultar los informes o valoraciones anuales del tutor/a y director/a, así como las calificaciones anuales de la CAPD

| REGISTRO DE ACTIVIDADES Y PLAN DE INVESTIGACION          |                 |                    |            |       | Санны |
|----------------------------------------------------------|-----------------|--------------------|------------|-------|-------|
| INICIO                                                   | ACTIVIDADES     | PLAN INVESTIGACION | EVALUACION | TESIS |       |
| Evaluación                                               | *               |                    |            |       |       |
| 2024-25                                                  |                 |                    |            |       |       |
| Valoraciones del t                                       | utor / director |                    |            |       |       |
| <b>Calificación final c</b><br>No existen calificaciones | le la comisión  |                    |            |       |       |

### VNIVERSITAT (Èm) Escola de Doctorat D VALÈNCIA (Èm)

# Estructura de la información en RAPID

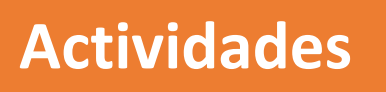

Plan de Investigación y Formación

#### Evaluación

Tesis

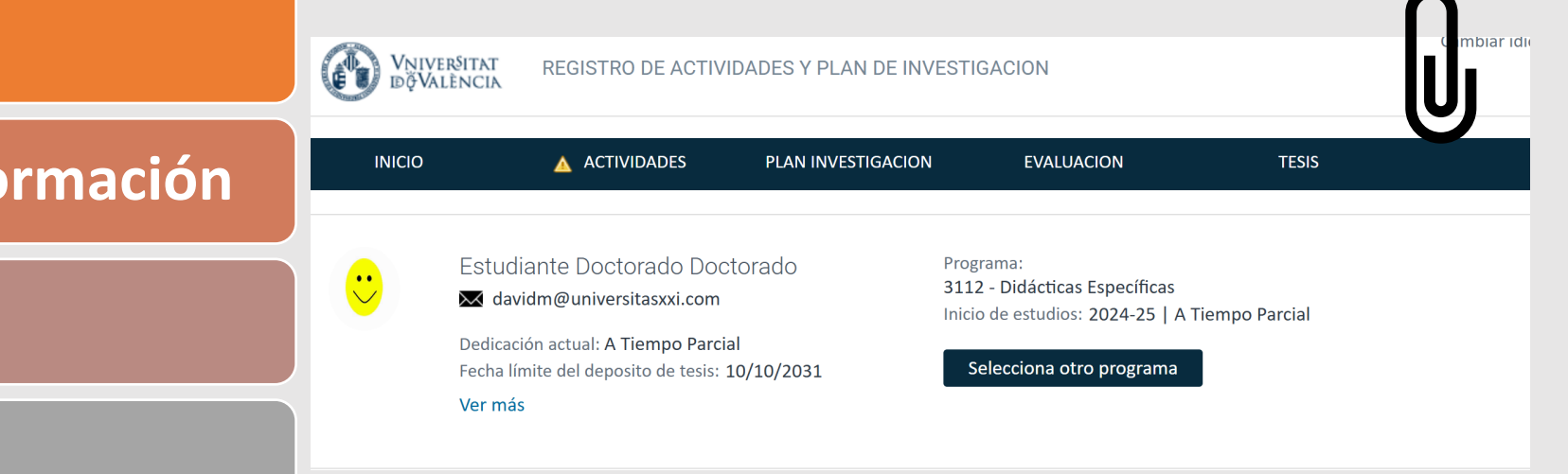

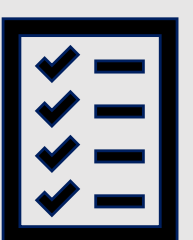

# Esquema de validaciones anuales a través de RAPID

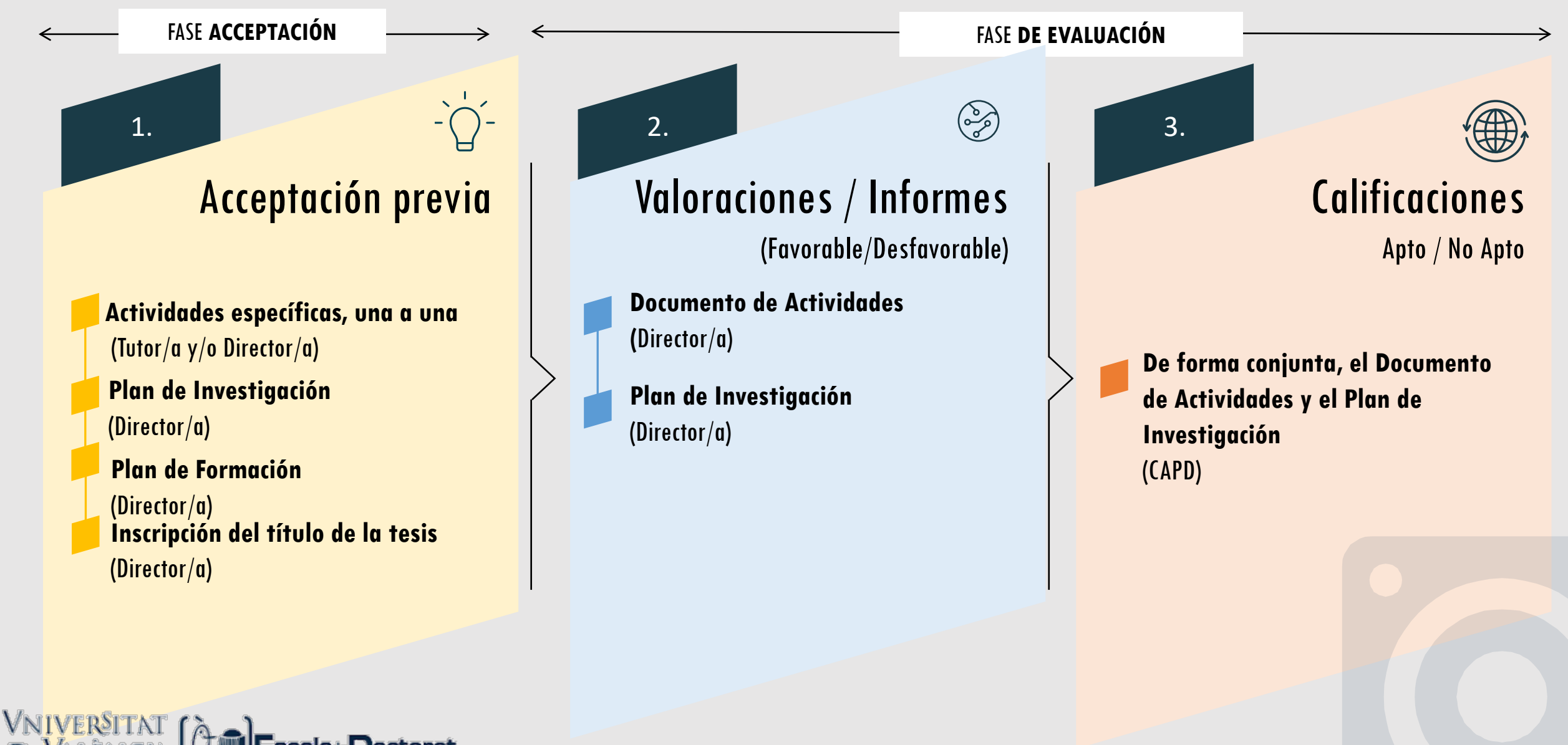

### VNIVERSITAT (À) Escola de Doctorat

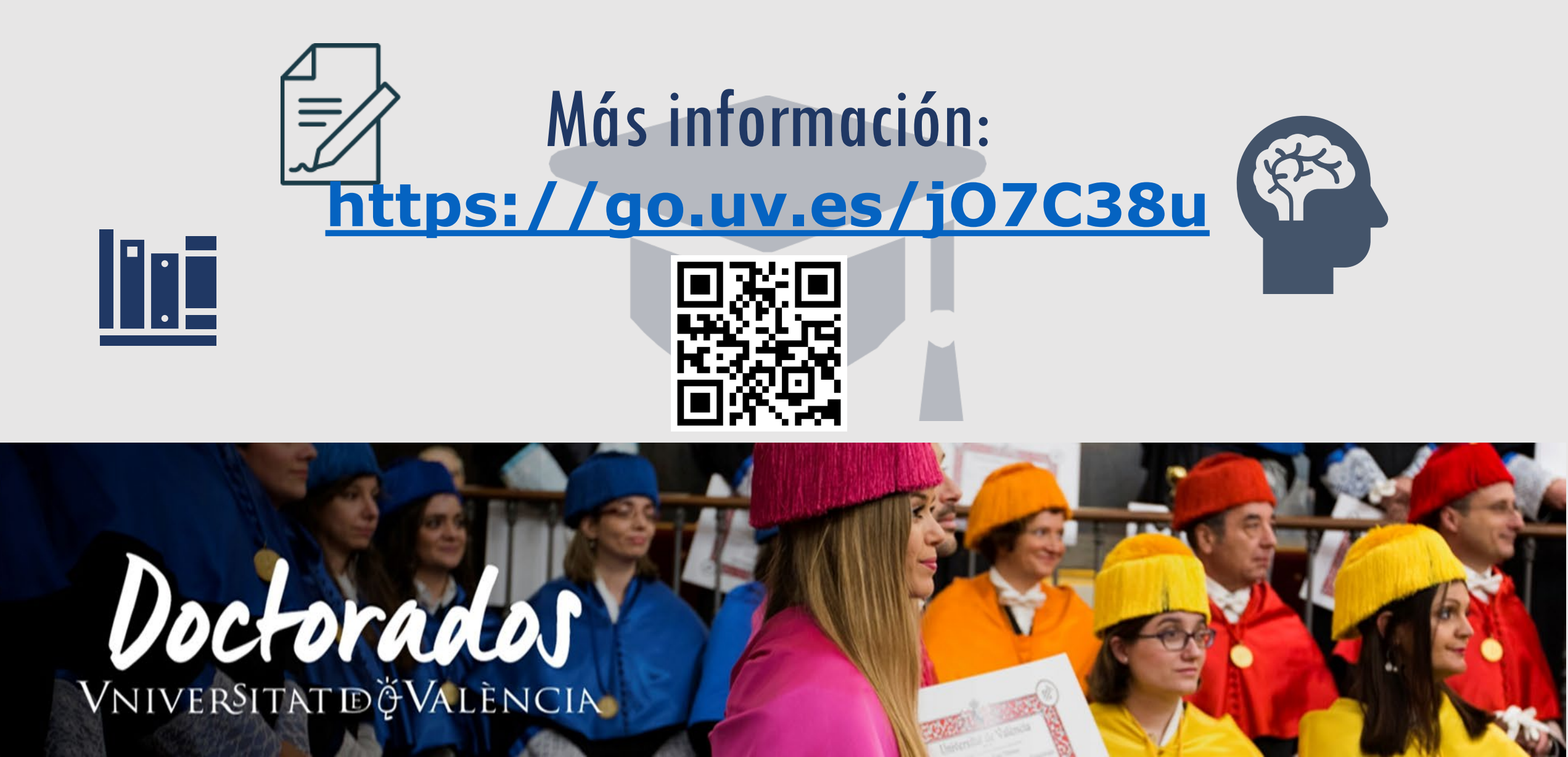